### PANDUAN

## SPMB

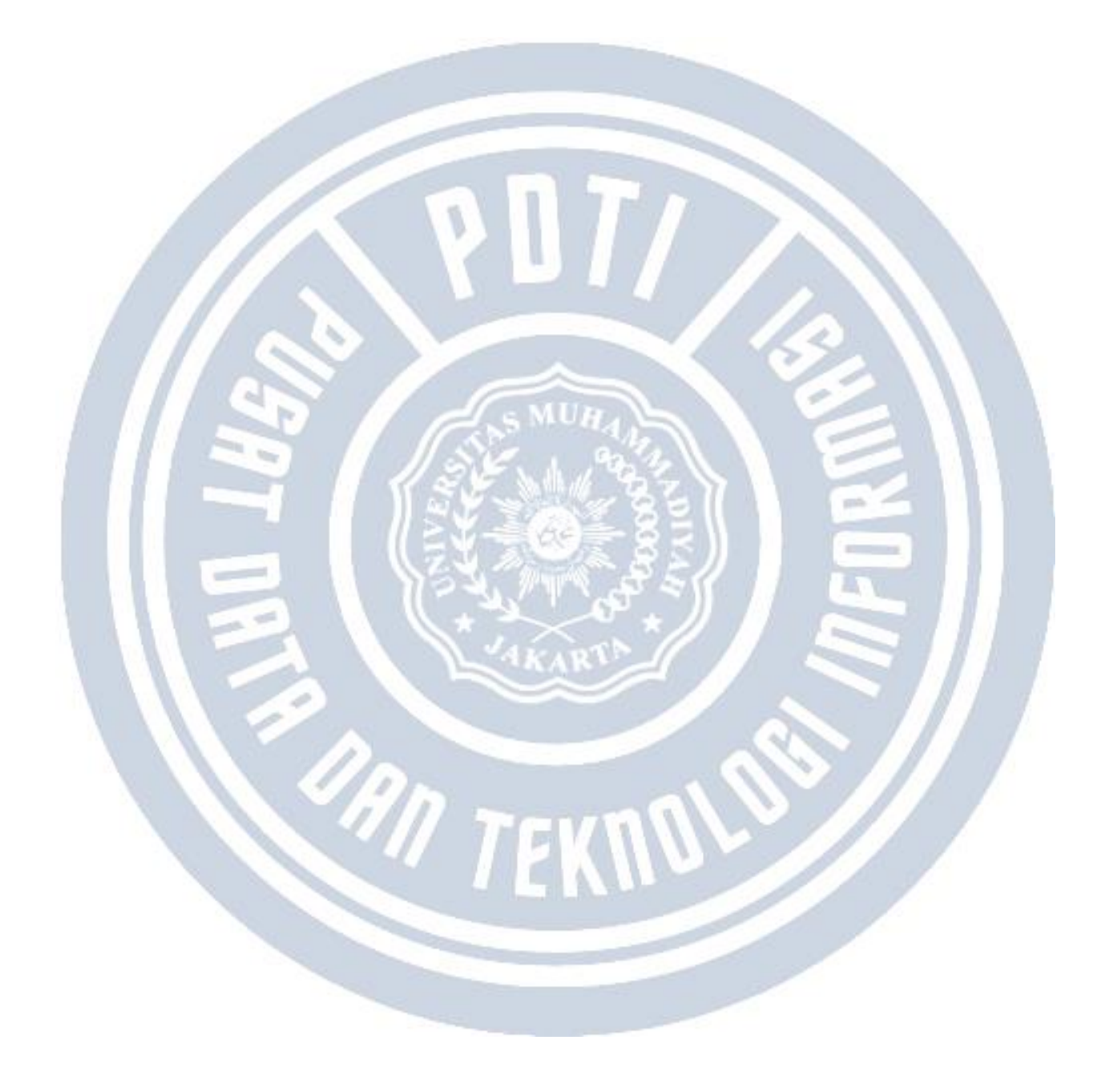

# Kenapa NIM sudah dibatalkan dan prefix sudah diganti tapi saat generate NIM masih sama

|                    |                 | Semua -        |                 |                      |           |               |              |          |
|--------------------|-----------------|----------------|-----------------|----------------------|-----------|---------------|--------------|----------|
|                    |                 | oomaa          | Gelombang       | ~                    |           | 2023 Gasal    | le           | erio     |
|                    |                 | Semua -        | Sistem Kuliah   | ~                    |           | Semua -       |              | lalur    |
|                    | atus -          | Semua Status - | Status          | ~                    |           |               | am Studi     | rogr     |
| a 🗙 NIM 🛓 Mahasisv | lahasiswa 🗙 Nil | NIM 土 Mahasis  |                 | Q 8                  | IN        | Cari Kelulusa | emua 🗸       | s        |
| Mahasiswa?         | Mahasisw        | g? NIM         | ma Daftar Ulang | Prodi Diterir        | L/P       | Nama          | ID Pendaftar | No.      |
|                    | lahasisw<br>1 I | g? NIM         | ma Daftar Ulang | Q 2<br>Prodi Diterin | IN<br>L/P | Cari Kelulusa | emua 🗸       | S<br>No. |

Generate NIM adalah salah satu fasilitas untuk memudahkan admin PMB untuk melakukan proses pemberian NIM sesuai dengan kode - kode yang telah ditentukan. Namun terkadang ada pengisian prefix kode yang tidak sesuai atau aturan yang berubah dan terjadi ketika sempat ada pendaftar yang sudah terlanjur mendapatkan NIM.

Cara untuk mengatasi hal tersebut adalah sebagai berikut:

1.Pastikan sudah melakukan pembatalan NIM pada menu kelulusan -> generate mahasiswa.

| 🗄 > Kelulusan > Generate  | Mahasiswa      |     |                          |               |               |                |            |             |
|---------------------------|----------------|-----|--------------------------|---------------|---------------|----------------|------------|-------------|
| <b>Celulusan</b> Generate | Mahasiswa      |     |                          |               |               |                |            |             |
| Periode                   | 2023 Gasal     |     | ~                        | Gelombang     | 5             | iemua -        |            |             |
| Jalur                     | Semua -        |     | ~                        | Sistem Kuliah | 5             | emua -         |            |             |
| Program Studi             |                |     | ~                        | Status        | 5             | semua Status - |            |             |
| Semua 🗸                   | Cari Kelulusan |     | Q 2                      |               | ✓ NI          | M 1 Mahasis    | swa 🗙 NIM  | 🛓 Mahasiswa |
| No. ID Pendaftar          | Nama           | L/P | Prodi Diterim            | a             | Daftar Ulang? | NIM            | Mahasiswa? | Aksi        |
| 1                         |                | Р   | S1 - Administrasi Bisnis |               | ~             | 4654527452     | ×          |             |
| 2                         |                | L   | S1 - Administrasi Bisnis |               | ~             | 20220115720    | ×          | 2 × /       |

2.Jika sudah dibatalkan, hapuskan data batal NIM pada menu kelulusan -> pembatalan NIM

| eriode               | 2023 Gasal 🗸                                                                | Gelombang        | Semua                     |
|----------------------|-----------------------------------------------------------------------------|------------------|---------------------------|
| alur                 | Semua 🗸 🗸                                                                   | Sistem Kuliah    | Semua                     |
| eriode<br>endaftaran | Semua 🗸                                                                     | Program<br>Studi | Universitas Flash Testing |
| Semua     •<br>No.   | <ul> <li>Cari Daftar Batal Nir</li> <li>Q</li> <li>Program Studi</li> </ul> |                  | NIM                       |
| 1 .                  | Administrasi Bisnis                                                         |                  | 4654527452                |
| Hal 1/1 (1 data.     | 0.0049 detik) 10 baris 🗸                                                    |                  | « < 1 >                   |

| Periode                                | 2023 Gasal                 | ~                    | Gelombana     | 9                    | emua -                              |                         |                    |
|----------------------------------------|----------------------------|----------------------|---------------|----------------------|-------------------------------------|-------------------------|--------------------|
|                                        | 2025 00301                 |                      | olinibulig    |                      | cinda                               |                         |                    |
| Jalur                                  | Semua -                    | *                    | Sistem Kuliah | 5                    | emua -                              |                         |                    |
|                                        |                            |                      |               |                      |                                     |                         |                    |
| Program Studi                          |                            | ~                    | Status        | 5                    | emua Status -                       |                         |                    |
| Program Studi                          |                            | ~                    | Status        | 5                    | emua Status -                       |                         |                    |
| Program Studi<br>Semua 🗸               | Cari Kelulusan             | ۷ ۵                  | Status        | 5                    | emua Status -<br>M 2 Mahasi:        | swa 🗶 NIM               | 🛓 Mahasisy         |
| Program Studi Semua   No. ID Pendaftar | Cari Kelulusan<br>Nama L/I | Q 3<br>Prodi Diterio | Status        | → S<br>Daftar Ulang? | emua Status -<br>M 🔔 Mahasi:<br>NIM | swa × NIM<br>Mahasiswa? | ≛ Mahasisa<br>Aksi |

Jika data batal nim tidak dihapuskan maka NIM tersebut akan diberikan ke pendaftar yang digenerate NIM setelahnya dan jika dihapus akan mengikuti aturan prefix NIM

# Kenapa NIM sudah dibatalkan dan prefix sudah diganti tapi saat generate NIM masih sama

| > Kelulusan > Gener | ate Mahasiswa  |           |                    |               |            |         |           |           |            |
|---------------------|----------------|-----------|--------------------|---------------|------------|---------|-----------|-----------|------------|
| elulusan Genera     | ate Mahasiswa  |           |                    |               |            |         |           |           |            |
| Periode             | 2023 Gasal     |           | *                  | Gelombang     | (          | Semua - |           |           |            |
| Jalur               | Semua -        |           | ~                  | Sistem Kuliah |            | Semua - |           |           |            |
| Program Studi       |                |           | *                  | Status        |            | Semua S | status -  |           |            |
|                     |                |           |                    |               | _          | _       |           |           |            |
| Semua 🗸 🗸           | Cari Kelulusan |           | Q 8                |               |            | ✓ NIM ± | Mahasiswa | × NIM     | 🛓 Mahasisw |
| No. ID Pendaftar    | Nama L         | /P        | Prodi Diterii      | ma            | Daftar Ulo | ng? N   | ім м      | ahasiswa? | Aksi       |
| 1                   |                | P S1 - Ad | dministrasi Bisnis |               | ~          |         |           | ×         |            |
|                     |                |           |                    |               |            | -       | -         |           | _          |

Generate NIM adalah salah satu fasilitas untuk memudahkan admin PMB untuk melakukan proses pemberian NIM sesuai dengan kode - kode yang telah ditentukan. Namun terkadang ada pengisian prefix kode yang tidak sesuai atau aturan yang berubah dan terjadi ketika sempat ada pendaftar yang sudah terlanjur mendapatkan NIM.

Cara untuk mengatasi hal tersebut adalah sebagai berikut:

1.Pastikan sudah melakukan pembatalan NIM pada menu kelulusan -> generate mahasiswa.

| elulusan Generate | Mahasiswa      |      |                          |               |               |                |            |            |
|-------------------|----------------|------|--------------------------|---------------|---------------|----------------|------------|------------|
|                   |                |      |                          |               |               |                |            |            |
| Periode           | 2023 Gasal     |      | ~                        | Gelombang     |               | Semua -        |            |            |
| Jalur             | Semua -        |      | ~                        | Sistem Kuliah |               | Semua -        |            |            |
| Program Studi     |                |      | ~                        | Status        |               | Semua Status - |            |            |
|                   |                |      |                          |               |               |                |            |            |
| Semua 🗸           | Cari Kelulusan |      | Q S                      |               | - N           | IM 🕹 Mahasis   | swa 🗙 NIM  | 🛓 Mahasisw |
|                   |                | . 15 | Prodi Diterim            | a             | Daftar Ulang? | NIM            | Mahasiswa? | Aksi       |
| No. ID Pendaftar  | Nama I         | L/P  |                          |               |               |                |            |            |
| No. ID Pendaftar  | Nama I         | P S  | 51 - Administrasi Bisnis |               | ~             | 4654527452     | ×          | 1 × 1      |

2.Jika sudah dibatalkan, hapuskan data batal NIM pada menu kelulusan -> pembatalan NIM

| eriode               | 2023 Gasal 🗸              | Gelombang        | Semua                     |
|----------------------|---------------------------|------------------|---------------------------|
| alur                 | Semua 🗸 🗸                 | Sistem Kuliah    | Semua                     |
| eriode<br>endaftaran | Semua 🗸 🗸                 | Program<br>Studi | Universitas Flash Testing |
| Semua ·              | Cari Daftar Batal Nin Q 3 |                  | NIM                       |
| 1                    | Administrasi Bisnis       |                  | 4654527452                |
| Hal 1/1 (1 data,     | 0.0049 detik) 10 baris 🗸  |                  | « < 1 >                   |

| Periode          | 2023 Gasal     | ~               | Gelombana     | Se            | emua -        |            |           |
|------------------|----------------|-----------------|---------------|---------------|---------------|------------|-----------|
| lalur            | Semura -       |                 | Sistem Kuliah | 54            |               |            |           |
| Program Studi    | Serrida        |                 | Status        | Se            | emua Status - |            |           |
|                  |                |                 |               |               |               |            |           |
| Semua 🗸          | Cari Kelulusan | Q 3             |               | ✓ NIM         | 🕹 Mahasi      | swa X NIM  | 🕹 Mahasis |
|                  | Nama           | P Prodi Diterim | na            | Daftar Ulang? | NIM           | Mahasiswa? | Aksi      |
| No. ID Pendaftar |                |                 |               |               |               |            |           |

Jika data batal nim tidak dihapuskan maka NIM tersebut akan diberikan ke pendaftar yang digenerate NIM setelahnya dan jika dihapus akan mengikuti aturan prefix NIM.

#### Kenapa tahun lulus yang ingin dipilih tidak ada

Tahun lulus menjadi salah satu isian yang diisikan oleh pendaftar. Admin dapat mengatur pilihan yang muncul untuk membatasi lulusan terakhir yang dapat mengikuti proses pendaftaran. Pengaturan tersebut dapat dilakukan dengan cara berikut:

Buka modul SPMB -> menu pengaturan -> periode pendaftaran -> Klik detail periode pendaftaran dan ke menu "pengaturan" Akan ada isian "Mak. tahun lulus" -> silakan isikan batasan tahun lulus yang diinginkan

| ■ > Pengaturan > Period | e Pendaftaran 👂 Detail Periode F | Pendaftaran                                                                                                    |                               |                                                                                                    |
|-------------------------|----------------------------------|----------------------------------------------------------------------------------------------------|-------------------------------|----------------------------------------------------------------------------------------------------|
| Pengaturan Detail       | Periode Pendaftaran              |                                                                                                    |                               |                                                                                                    |
|                         |                                  |                                                                                                    |                               |                                                                                                    |
| « Cari Periode Dafta    | r Q                              |                                                                                                    | Kembali ke Daftar             | 🕇 Tambah Baru 🥒 Edit 🔋 Hapus                                                                                                    |
| Data Periode            | Nama                             |                                                                                                    | Jalur                         |                                                                                                    |
| Jenis Program           | Periode                          | 100 March 100 March 100 Ma | Sistem Kuliah                 | and the second second sec |
| Program Studi           | Gelombang                        | -                                                                                                    | Status                        | 100                                                                                                    |
| Seleksi Pendaftaran     | Pelengkap Pengatu                | ran Keterangan                                                                                                    |                               |                                                                                                    |
| Komposisi Seleksi       | Mak. Tahun Lulus                 |                                                                                                    | Dapat Merubah                 | ✓                                                                                                    |
| Syarat Pendaftaran      | Min. Tanggal Lahir               |                                                                                                    | Biodata?                      |                                                                                                    |
| Kuesioner               | Mak. Tanggal Lahir               |                                                                                                    | Dapat Merubah Berkas?         | *                                                                                                    |
|                         | Tampilkan Daya<br>Tampuna?       | *                                                                                                    | Dapat Merubah Prodi?          | ×                                                                                                    |
|                         | Tampilkan Data                   | ×                                                                                                    | Dapat Memilih Prodi<br>Sama ? | ~                                                                                                    |
|                         | Pesantren?                       |                                                                                                    | Dapat Memilih Prodi           | <b>v</b>                                                                                                    |
|                         | Tampilkan Nilai Seleksi?         | ×                                                                                                    | dalam Fakultas Sama ?         |                                                                                                    |
|                         | Tanggal Umumkan Nilai            | 3 April 2023                                                                                                    | Pendaftaran Pasca<br>Sarjana? | ×                                                                                                    |
|                         | Waktu Umumkan Nilai              | 15:19:00                                                                                                    | Dapat Menggunakan             | ×                                                                                                    |
|                         | Tanggal Umumkan<br>Kelulusan     | 3 April 2023                                                                                                    | Voucner?                      |                                                                                                    |
|                         | Waktu Umumkan                    |                                                                                                    | Seleksi saat Finalisasi?      | •                                                                                                    |
|                         | Kelulusan                        |                                                                                                    |                               |                                                                                                    |

#### Catatan :

Field "**Mak. Tahun Lulus**", dapat dikosongkan. Apabila kosong maka yang muncul adalah 10 tahun terakhir + 1 tahun. Jadi misal saat ini tanggal 09 Juni 2021 dan pengaturannya diisikan kosong maka yang muncul di pendaftar adalah 2011-2022. Lalu apabila diisikan 2000 maka opsi yang muncul adalah 2000-2022.

"// T

#### Tampilan dari login pendaftar

| Jalur Pendaftaran Anda: TES ISI PADANG PANJANG - REGULER PMDK (I | Reguler F | Pagi tok) |
|------------------------------------------------------------------|-----------|-----------|
|------------------------------------------------------------------|-----------|-----------|

| Jalur Pendaftaran               | 2<br>Identitas Anda | Asal Sekolah Pilihan Program Studi                                      |
|---------------------------------|---------------------|-------------------------------------------------------------------------|
| Saurrendaturan                  |                     |                                                                         |
|                                 |                     | Kabupatèn / Kota *                                                      |
| JAWA TIMUR                      | -                   | KOTA SURABAYA                                                           |
| Jenis Sekolah *                 |                     | NPSN / Nama Sekolah *                                                   |
| SMA                             | Ŧ                   | 20532167 - SMA LUQMAN AL HAKIM - KOTA SURAB                             |
| Jurusan Sekolah (Cth: IPA, IPS) |                     | 9 Jika data tidak ditemukan, silakan +Tambah Sekolah<br>Tahun Lulus * 🚯 |
|                                 |                     | Pilih Tahun Lulus ^                                                     |
|                                 |                     |                                                                         |
|                                 | 🗲 Sel               | belu Pilih Tahun Lulus                                                  |
|                                 |                     | 2024                                                                    |
|                                 |                     | 2023                                                                    |
|                                 |                     | 2022                                                                    |
|                                 |                     | 2021                                                                    |
|                                 |                     | 2020                                                                    |
|                                 |                     | 2019                                                                    |
|                                 |                     | KUOLUU                                                                  |

#### Penyebab Peserta Seleksi Gagal di Generate

Muncul pemberitahuan "**Semua Peserta Sudah Terdaftar**" pada jadwal seleksi PMB. Karena apa yaa??

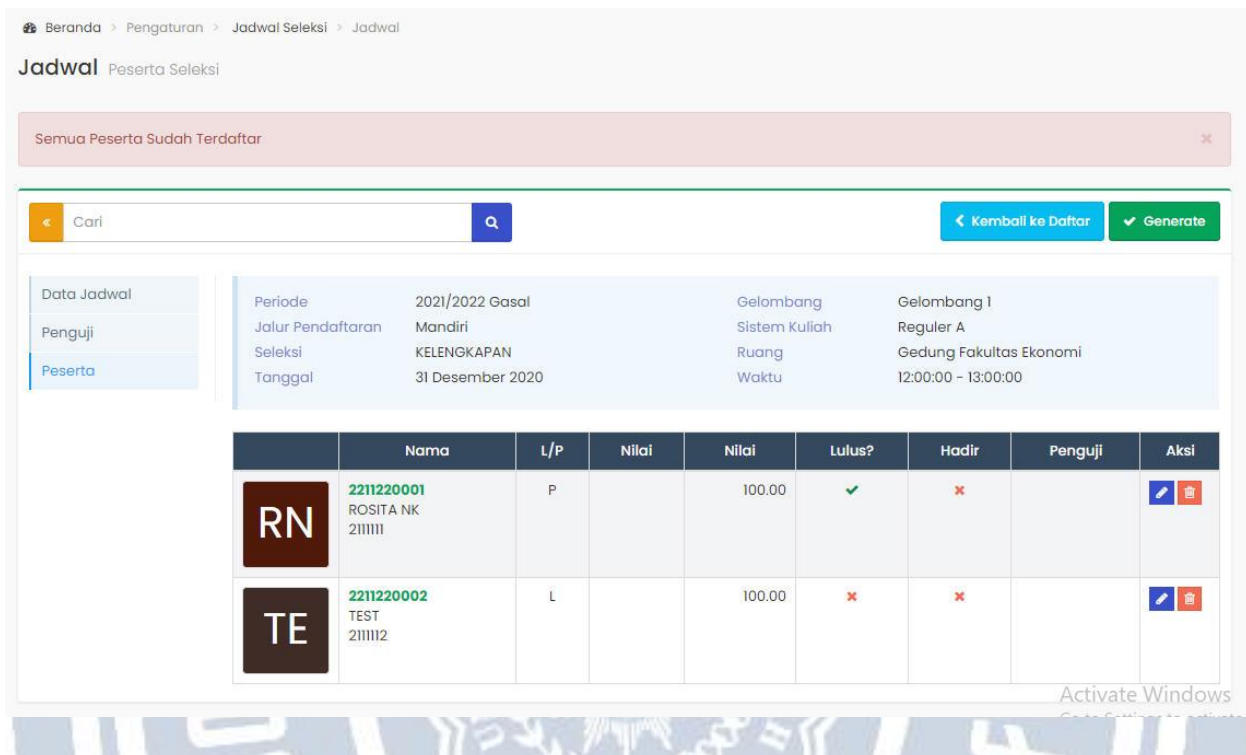

Peserta seleksi gagal di generate pada jadwal seleksi PMB karena disebabkan adanya perubahan jenis seleksi pada periode pendaftaran ketika sudah ada pendaftar pada periode tersebut. Akibatnya jenis seleksi terbaru tidak terupdate pada ujian seleksi pendaftar. Untuk mengantipasi hal ini, dari bagian <u>Admin PMB hendaknya menetapkan jenis seleksi di awal</u> tanpa lagi ada perubahan ketika PMB sudah berjalan.

■ > Referensi > Pendaftaran > Jenis Program

#### Jenis Program

|                    |                                                  | + Tambah                           |
|--------------------|--------------------------------------------------|------------------------------------|
| Nama Jenis Program | IPC?                                             | Aksi                               |
| IPA                | ×                                                | 1                                  |
| IPC                | ×                                                | 1                                  |
| IPS                | ×                                                | 1                                  |
|                    | Nama Jenis Program       IPA       IPC       IPS | Nama Jenis ProgramIPC?IPAXIPC✓IPSX |

| ComPendantar                                                                                                    | ٩                                                                                                    |                                    |                              | < Kembali k                                | e Daftar               | + Tambah Ba                                    | ru 🥒 Edit                   | 🗎 Нар |
|----------------------------------------------------------------------------------------------------|----------------------------------------------------------------------------------------------------|------------------------------------|------------------------------|--------------------------------------------|------------------------|------------------------------------------------|-----------------------------|-------|
| Note of National Action of Edit                                                                                                    | Kode Pendaftar                                                                                                    | 20211010384                        |                              | Tanggal Aktiv                              | asi Akun               |                                                |                             |       |
| MA         C         Dava         Bases         Bases         Dava         Dava         Da | Periode                                                                                                    | 2021 Gasal - PMDK - PMDK           | - Reguler                    | Aktif?                                     |                        | ~                                              |                             |       |
| Angelie I Dans Dans Dans Dennes Denne<br>D Dans Denne Baser Denne Diener<br>D Dans Denne Baser Denne Diener<br>Dans Denne                                                                                                    |                                                                                                    | Pagi tok - PMDK (Khusus L<br>2022) | ulusan                       | Finalisasi Dat                             | α?                     | ~                                              |                             |       |
| ata Pendaftar                                                                                                    | Nama                                                                                                    |                                    |                              | Daftar Online                              | ?                      | × 1                                            |                             |       |
| ilihan Prodi                                                                                                    | Tempat Lahir                                                                                                    | KOTA WILFORD                       |                              | KIP Kuliah?                                |                        | ×                                              |                             |       |
| eluarga                                                                                                    | Tanggal Lahir                                                                                                    | 1 Januari 2000                     |                              | Umumkan Ke                                 | lulusan?               | ×                                              |                             |       |
| endidikan                                                                                                    | Jenis Kelamin                                                                                                    | Laki-Laki                          |                              | NIM                                        |                        |                                                |                             |       |
| iwayat Keuangan                                                                                                    | Agama                                                                                                    | Islam                              |                              | No. Ujian                                  |                        | 21010127                                       |                             |       |
| eleksi Pendaftaran                                                                                                    | Suku                                                                                                    |                                    |                              | Pemberi Reko                               | mendasi                |                                                |                             |       |
|                                                                                                    | Jenis Program                                                                                                    | IPA                                |                              |                                            |                        |                                                |                             |       |
|                                                                                                    | Tanggal Daftar                                                                                                    | 8 April 2023, 11:54:39             |                              |                                            |                        |                                                |                             |       |
|                                                                                                    | Delen elken Deminili                                                                                                   | Bengetree Dekerige                 |                              | - in                                       |                        |                                                |                             |       |
|                                                                                                    | Pelengkap                                                                                                    | r Pesantren Pekerjaa               |                              |                                            |                        |                                                |                             |       |
|                                                                                                    | NIK (No. KTP)                                                                                                    |                                    |                              | No. HP                                     |                        |                                                |                             |       |
|                                                                                                    | ,                                                                                                    |                                    |                              |                                            |                        |                                                |                             |       |
|                                                                                                    | No. Paspor<br>No. KK                                                                                                   | ( 2 E N                            |                              | NISN<br>NPSN                               |                        | 20532210                                       |                             |       |
| ikan juga per<br>> Pengaturan > Jadw                                                                                                    | No. Paspor<br>No. KK<br>ndaftar sudah m<br>al Seleksi                                                                  | elakukan <b>Finali</b> s           | sasi.                        | NISN                                       |                        | 20532210                                       |                             |       |
| ikan juga per<br>> Pengaturan > Jadw<br>engaturan Jadw                                                                                                    | No. Paspor<br>No. KK<br>ndaftar sudah m<br>al Seleksi<br>ral<br>2021 Gasal                                             | elakukan <b>Finali</b> s           | sasi.                        |                                            | PMDF                   | 20532210                                       |                             |       |
| ikan juga per<br>> Pengaturan > Jadw<br>engaturan Jadw<br>reriode                                                                                                    | No. Paspor<br>No. KK<br>Indaftar sudah m<br>al Seleksi<br>ral<br>2021 Gasal                                            | elakukan <b>Finali</b> s           | Sasi.<br>Gelombo<br>Sistem K | NISN<br>NPSN                               | PMD                    | 205322In                                       |                             |       |
| ikan juga per<br>> Pengaturan > Jadw<br>engaturan Jadw<br>reriode<br>alur                                                                                                    | No. Paspor<br>No. KK<br>ndaftar sudah m<br>al Seleksi<br>ral<br>2021 Gasal<br>PMDK                                     | elakukan <b>Finali</b> s           | Sasi.<br>Gelombo<br>Sistem K | NISN<br>NPSN                               | PMDP<br>Regu           | 205322in<br>K                                  | 3                           |       |
| ikan juga per<br>> Pengaturan > Jadw<br>= ngaturan Jadw<br>eriode<br>alur<br>eleksi                                                                                                    | No. Paspor<br>No. KK<br>ndaftar sudah m<br>al Seleksi<br>ral<br>2021 Gasal<br>PMDK<br>Pilih Seleksi                    | elakukan <b>Finali</b> s           | Sasi.<br>Gelombo<br>Sistem K | NISN<br>NPSN                               | PMDP<br>Regu           | 205322in<br>K                                  | 3                           |       |
| ikan juga per<br>> Pengaturan > Jadw<br>engaturan Jadw<br>teriode<br>alur<br>teleksi<br>Semua V                                                                                                    | No. Paspor<br>No. KK<br>ndaftar sudah m<br>al Seleksi<br>ral<br>2021 Gasal<br>PMDK<br>Pilih Seleksi<br>Cari Pengaturan | elakukan Finalis                   | Sasi.<br>Gelomba<br>Sistem K | NISN<br>NPSN<br>Ing<br>uliah               | PMD+<br>Regu           | 20532210<br><<br>(<br>ller Pagi tok<br>€ Hapus |                             | v Gen |
| ikan juga per<br>Pengaturan > Jadw<br>engaturan Jadw<br>reriode<br>alur<br>releksi<br>Semua V                                                                                                    | No. Paspor<br>No. KK<br>ndaftar sudah m<br>al Seleksi<br>ral<br>2021 Gasal<br>PMDK<br>Pilih Seleksi<br>Cari Pengaturan | elakukan Finalis                   | Sasi.<br>Gelombo<br>Sistem K | NISN<br>NPSN<br>Ing<br>uliah<br>Selesai Ku | PMDP<br>Regu<br>Tambah | 20532210<br>K<br>Iler Pagi tok                 | 2 Sinkronisasi<br>No. Ujian |       |

Pastikan pada menu **Referensi > Pendaftaran > Jenis Program** yang tercentang hanya **IPC**.

Pastikan sudah melakukan **Sinkronisasi** pada menu **Pengaturan > Jadwal Seleksi**, pastikan jadwal seleksi sudah ada pada menu Jadwal Seleksi dan pastikan juga seleksi sudah ada pada detail pendaftar

| ■ > Pendaftar > Daftar Sele | ksi Pendaftar                           |                                   |       |                |                                    |                                   |         |             |
|-----------------------------|-----------------------------------------|-----------------------------------|-------|----------------|------------------------------------|-----------------------------------|---------|-------------|
|                             | Seleksi Pendattar                       |                                   |       |                |                                    |                                   |         |             |
| « Cari Pendaftar            | ٩                                       |                                   |       |                |                                    |                                   | < Kemba | li ke Dafto |
| Mundow Shall                | Kode<br>Periode<br>Jalur<br>Pendaftaran | 20211010384<br>2021 Gasal<br>PMDK |       |                | Nama<br>Gelombang<br>Sistem Kuliah | DONDON<br>PMDK<br>Reguler Pagi to | k       |             |
| Piliban Prodi               |                                         |                                   |       |                |                                    |                                   |         |             |
| Keluarga                    | Nama Seleksi                            | Komposisi                         | Nilai | Nilai<br>Akhir | Lulus?                             | Keterangan                        | Dokumen | Aksi        |
| Pendidikan                  | SKL                                     |                                   |       |                | ×                                  |                                   |         | 1           |
| Riwayat Keuangan            |                                         |                                   |       |                |                                    |                                   |         |             |
| Seleksi Pendaftaran         | <b></b>                                 |                                   |       |                |                                    |                                   |         |             |

# Mekanisme perhitungan poin berkas pendaftaran

Poin berkas berdampak untuk proses perhitungan UKT. Sebelum proses dilakukan, poin tiap berkas harus ditentukan terlebih dahulu. Pengaturannya antara lain:

1.Sesuaikan poin tiap berkasnya pada modul spmb menu Referensi - Seleksi - Syarat Seleksi

#### Syarat

|                                                         |      | + Tambah |
|---------------------------------------------------------|------|----------|
| Nama Syarat                                             | Poin | Aksi     |
| 1 Lembar Asli Surat Keterangan Bebas Narkoba            | 2,00 | 1        |
| 1 Lembar Formulir Pendaftaran                           | 1,00 | 1        |
| 1 Lembar Fotocopy Ijazah Sudah Di Legalisir             | 6,00 | 1        |
| 1 Lembar Fotocopy KTP/SIM/Kartu Pelajar                 | 3,00 | 1        |
| 1 Lembar Fotocopy Kartu Keluarga                        | 0,00 | 1        |
| 1 Lembar Fotocopy Kartu Pendaftaran/Kartu Ujian         | 4,00 | 1        |
| 1 Lembar Fotocopy Rekening Pembayaran Listrik           | 0,00 | 1        |
| 1 Lembar Surat Keterangan Keadaan Keluarga (bermaterai) | 5,00 | 1        |
| Bukti Pembayaran Pajak Bumi Bangunan (PBB)              | 0,00 | 1        |

2.Jika memiliki pilihan pada berkas yang ada, isikan dan tentukan poinnya pada **modul spmb** menu Referensi -> Seleksi -> Pilihan Syarat

RANTEKNOL

■ > Referensi > Seleksi > Pilihan Syarat

#### Pilihan Syarat

| Syarat                                  | Bukti Melaksanakan Tes/Ujian Onlin | Bukti Melaksanakan Tes/Ujian Online pada Link masing masing Fal 💙 |          |  |  |  |  |  |
|-----------------------------------------|------------------------------------|-------------------------------------------------------------------|----------|--|--|--|--|--|
|                                         |                                    |                                                                   | + Tambah |  |  |  |  |  |
|                                         | Nama Pilihan                       | Poin                                                              | Aksi     |  |  |  |  |  |
| 1. FVP D4-TROK (Nautika) Link Ujia      | n : https://bit.ly/D4_TROK         | 25,00                                                             | / 🗎      |  |  |  |  |  |
| 2. FVP D4-TRPK (Teknika) Link Ujia      | n : https://bit.ly/D4_TPRK         | 25,00                                                             | 1        |  |  |  |  |  |
| 3. FVP D4-MPLM (KPN) Link Ujian :       | https://bit.ly/D4_MPLM             | 15,00                                                             | 1        |  |  |  |  |  |
| 4. FTIK TEKNIK (TP,TSP,TE) Link Ujiar   | h:https://bit.ly/S1_TP_TSP_TE      | 15,00                                                             | 1        |  |  |  |  |  |
| 5. FTIK KELAUTAN (OSE,Pi) Link Ujia     | n : https://bit.ly/S1_OSE_Pi       | 15,00                                                             | 1        |  |  |  |  |  |
| 6. FISIP Link Ujian : https://bit.ly/S1 | _FISIP                             | 15,00                                                             | / 🗎      |  |  |  |  |  |
| 7. HUKUM Link Ujian : https://bit.ly/   | SI_HUKUM                           | 10,00                                                             | 1        |  |  |  |  |  |
| 8. PSIKOLOGI Link Ujian : https://bi    | t.ly/S1_PSIKOLOGI                  | 5,00                                                              | 1        |  |  |  |  |  |
| 9. FARMASI Link Ujian : https://bit.l   | y/tpsafarmasi                      | 5,00                                                              | / 🗎      |  |  |  |  |  |

#### **CATATAN**:

Jika misal ada berkas A poin= 10

Poin A memiliki 3 opsi, A1 poin = 3, A2 poin = 4, A3 poin = 5

Apabila memilih dan mengisikan opsi A3 dan berkas sudah divalidasi admin maka poin yang didapat pendaftar untuk berkas A adalah  $10 \ge 50$ 

#### Cara melakukan generate NIM di SPMB

Berikut ini cara melakukan generate NIM bagi pendaftar yang lulus di SPMB :

 Generate NIM terletak pada Modul Penerimaan Mahasiswa Baru menu Kelulusan > Generate Mahasiswa 2. Pastikan pendaftar sudah melakukan daftar ulang (membayar tagihan kelulusan dan berkas daftar ulang sudah divalidasi oleh admin, apabila tidak ada syarat keuangan/berkas daftar ulang dapat langsung diceklist oleh Admin PMB pada menu yang sama) 3. Lakukan generate NIM mahasiswa dengan klik tombol Generate NIM baik per baris atau secara massal

| enerate NIM                                                       | per pendaft                             | ar  |                                               |          |       |              |             |                       |
|-------------------------------------------------------------------|-----------------------------------------|-----|-----------------------------------------------|----------|-------|--------------|-------------|-----------------------|
| 😑 > Kelulusan > Generat                                           | e Mahasiswa                             | 1   |                                               |          |       |              |             |                       |
| Kelulusan Generati                                                | e Mahasiswa                             |     |                                               |          |       |              |             |                       |
| Periode                                                           | 2023 Gasal                              |     | ✓ Gelombang                                   |          | Se    | mua -        |             |                       |
| Jalur                                                             | Semua -                                 |     | ✓ Sistem Kuliah                               |          | Se    | mua -        |             |                       |
| Program Studi                                                     |                                         |     | ▼ Status                                      |          | Se    | mua Status - |             |                       |
| Semua 🗸                                                           | Cari Kelulusan                          |     | Q 8                                           |          | ✓ NIM | 🕹 Mahas      | iswa 🗙 NIM  | 🛓 Mahasisw            |
| No. ID Pendaftar                                                  | Nama                                    | L/P | Prodi Diterima                                | Daftar U | ang?  | NIM          | Mahasisw    | enerate NIM           |
| 1                                                                 |                                         | Ρ   | SI – Administrasi Bisnis                      | ~        |       |              | ×           |                       |
| 2                                                                 |                                         | L   | SI - Administrasi Bisnis                      | ~        |       |              | -           | <ul> <li>/</li> </ul> |
| 3                                                                 |                                         | Ρ   | D4 - Manajemen Pelabuhan Dan Logistik Maritin | n 🗸      |       | /            | ×           | < /                   |
| <mark>≣ → Kelulusan → Generat</mark><br>K <b>elulusan</b> Generat | <mark>e Mahasiswa</mark><br>e Mahasiswa |     |                                               |          |       |              |             |                       |
| Periode                                                           | 2023 Gasal                              |     | ✓ Gelombang                                   |          | Sei   | mua -        |             |                       |
| Jalur                                                             | Semua -                                 |     | Sistem Kuliah                                 |          | Sei   | mua -        |             |                       |
| Program Studi                                                     |                                         |     | ✓ statu                                       |          | Sei   | mua Status - |             |                       |
| Semua 🗸                                                           | Cari Kelulusan                          |     | Q 8                                           |          | ✓ NIM | 🛓 Mahasi     | iswa 🗙 NIM  | 📩 Mahasisv            |
| No. ID Pendaftar                                                  | Nama                                    | L/P | Prodi Diterima                                | Daftar U | ang?  | NIM          | Mahasisw Ge | enerate NIM           |
| 1                                                                 |                                         | Ρ   | SI - Administrasi Bisnis                      | ~        |       |              | ×           | ~ /                   |
| 2                                                                 |                                         | L   | SI - Administrasi Bisnis                      | ~        |       |              | ×           | <b>~</b>              |
| 3                                                                 |                                         | Р   | D4 - Manajemen Pelabuhan Dan Logistik Maritin | n 🗸      |       |              | ×           | < /                   |

1. Jika sudah mendapatkan NIM, data tersebut masih sebagai Draft, dan belum masuk ke data akademik. 5. Untuk menambahkan data pendaftar tersebut ke data mahasiswa, lakukan

Generate Mahasiswa dengan memastikan kurikulum mahasiswa baru pada tiap prodi sudah terisi pada periode akademik yang sama ( terletak pada Modul Akademik menu Setting > Setting Prodi)

| eriode                                                        | 2023 Gasal                                                                                                    |                                | *                                     | Unit/Prodi                     |                |                        | -                                                      | -                                   |                                  |                        |
|---------------------------------------------------------------|----------------------------------------------------------------------------------------------------|--------------------------------|---------------------------------------|--------------------------------|----------------|------------------------|--------------------------------------------------------|-------------------------------------|----------------------------------|------------------------|
| Pro                                                           | gram Studi                                                                                                    | Kurikulum<br>Mahasiswa<br>Baru | Biodata                               | KRS Validas                    | i Cetak<br>KRS | кнѕ                    | Pengisian<br>Nilai                                     | Pengisian<br>Kuesioner              | Dosen<br>Generate<br>Pertemuan   | Ak                     |
| the second second                                             | in the second second second second second second second second second second second second second second second | X                              |                                       |                                |                |                        |                                                        |                                     |                                  |                        |
| FAKULTAS INOVASI                                              | DAN KREATIF                                                                                                    |                                |                                       |                                |                |                        |                                                        |                                     |                                  | ۲                      |
| SI - Sistem Inform                                            | asi                                                                                                    | 2022 🗸                         |                                       |                                |                |                        |                                                        |                                     |                                  | ٩                      |
| S2 - Hubungan Int                                             | ernasional                                                                                                    | ~                              |                                       |                                |                |                        |                                                        |                                     |                                  | ٩                      |
| Nerate Mah<br>× Kelulusan > Gener<br>Slulusan Gener           | <b>asiswa per pe</b><br>rate Mahasiswa<br>ate Mahasiswa                                                         | endaftar                       | S.M                                   | UHA                            |                |                        |                                                        | E                                   |                                  | 4                      |
| nerate Mah<br>→ Kelulusan → Gener<br>elulusan Gener<br>eriode | asiswa per per<br>rate Mahasiswa<br>ate Mahasiswa<br>2023 Gasal                                                 | endaftar                       | S M                                   | Gelomba                        | ng             |                        | Semua -                                                | E                                   | W                                |                        |
| elulusan > Gene<br>elulusan Gener<br>eriode                   | asiswa per per<br>rate Mahasiswa<br>ate Mahasiswa<br>2023 Gasal<br>Semua -                                      | endaftar                       |                                       | Gelomba                        | ng             |                        | Semua -<br>Semua -                                     | E                                   |                                  |                        |
| eriode<br>trogram Studi                                       | asiswa per per<br>rate Mahasiswa<br>ate Mahasiswa<br>2023 Gasal<br>Semua -                                      | endaftar                       |                                       | Gelomba<br>Sistem Ku<br>Status | ng<br>ıliah    |                        | Semua -<br>Semua -<br>Semua s                          | -<br>                               |                                  |                        |
| Nerate Mah                                                    | asiswa per per<br>rate Mahasiswa<br>ate Mahasiswa<br>2023 Gasal<br>Semua -<br>Cari Kelulusan                    | endaftar                       | ~ ~ ~ ~ ~ ~ ~ ~ ~ ~ ~ ~ ~ ~ ~ ~ ~ ~ ~ | Gelomba<br>Sistem Ku<br>Status | ng<br>diah     | )                      | Semua -<br>Semua -<br>Semua S                          | Catatus -<br>Mahasiswa              | × NIM ± M                        | Idahas                 |
| No. ID Pendaftar                                              | asiswa per per<br>rate Mahasiswa<br>ate Mahasiswa<br>2023 Gasal<br>Semua -<br>Cari Kelulusan                    | endaftar<br>/P                 | Q S<br>Prodi Diteri                   | Gelomba<br>Sistem Ku<br>Status | ng<br>iliah    | ( (<br>(<br>tar Ula    | Semua -<br>Semua -<br>Semua S<br>Semua S               | Gtatus -<br>Mahasiswa               | x NIM 🛓 M<br>Generate Ma         | dahasis                |
| herate Mah                                                    | asiswa per per<br>rate Mahasiswa<br>ate Mahasiswa<br>2023 Gasal<br>Semua -<br>Cari Kelulusan<br>Nama L          | endaftar<br>///                | Q Z<br>Prodi Diterin<br>Bisnis        | Celomba<br>Sistem Kr<br>Status | ng<br>uliah    | (<br>(<br>(<br>tar Ula | Semua -<br>Semua -<br>Semua S<br>Semua S<br>2023       | Mahasiswa<br>Mahasiswa<br>Mahasiswa | X NIM 🖆 M<br>NG Generate Mo<br>X | dahasis<br>×           |
| herate Mah                                                    | asiswa per per<br>rate Mahasiswa<br>ate Mahasiswa<br>2023 Gasal<br>Semua -<br>Cari Kelulusan<br>Nama L          | P SI - Administrasi            | Prodi Diterin<br>Bisnis<br>Bisnis     | Gelomba<br>Sistem Ku<br>Status | ng<br>diah     | ( ( ( )                | Semua -<br>Semua -<br>Semua S<br>ng? N<br>2023<br>2023 | Mahasiswa<br>IM Mał<br>12002        | X NIM & M<br>Generate Ma<br>X 1  | dahasis<br>uhasis<br>× |

Generate Mahasiswa kolektif

| ≡ > K  | elulusan > Gene   | erate Mahasiswa |     |                            |                     |               |               |            |             |
|--------|-------------------|-----------------|-----|----------------------------|---------------------|---------------|---------------|------------|-------------|
| Kelu   | <b>lusan</b> Gene | rate Mahasiswa  |     |                            |                     |               |               |            |             |
| Period | de                | 2023 Gasal      |     | ~                          | Gelombang           | 5             | iemua -       |            | ~           |
| Jalur  |                   | Semua -         |     | ~                          | Sistem Kuliah       | 5             | iemua -       |            | ~           |
| Progr  | am Studi          |                 |     | ~                          | Status              | 9             | emua Status - |            | ~           |
|        |                   |                 |     |                            |                     |               | -             |            |             |
| s      | Semua 🗸 🗸         | Cari Kelulusa   | n   | Q 8                        |                     | ✓ NI          | Mahasi        | swa 🗙 NIM  | 📥 Mahasiswa |
| No.    | ID Pendaftar      | Nama            | L/P | Prodi Diterin              | na                  | Daftar Ulang? | NIM           | Mahasiswa? | Aksi        |
| 1      |                   |                 | Ρ   | SI - Administrasi Bisnis   |                     | ~             | 202312001     | ×          | 1 × 🗸       |
| 2      |                   |                 | L   | SI - Administrasi Bisnis   |                     | ~             | 202312002     | ×          | 1 × /       |
| 3      |                   |                 | Ρ   | D4 - Manajemen Pelabuhan D | an Logistik Maritim | ~             | 20230130001   | ×          | 1 × 🗸       |

#### Note:

Untuk pendaftar dapat digenerate NIM dipastikan bahwa sudah memenuhi syarat berikut: 1. telah dinyatakan diterima di salah satu prodi. 2. prefix nim di detail periode pendaftaran telah terisi 3. melengkapi syarat berkas daftar ulang 4. membayar tagihan yang menjadi syarat daftar ulang

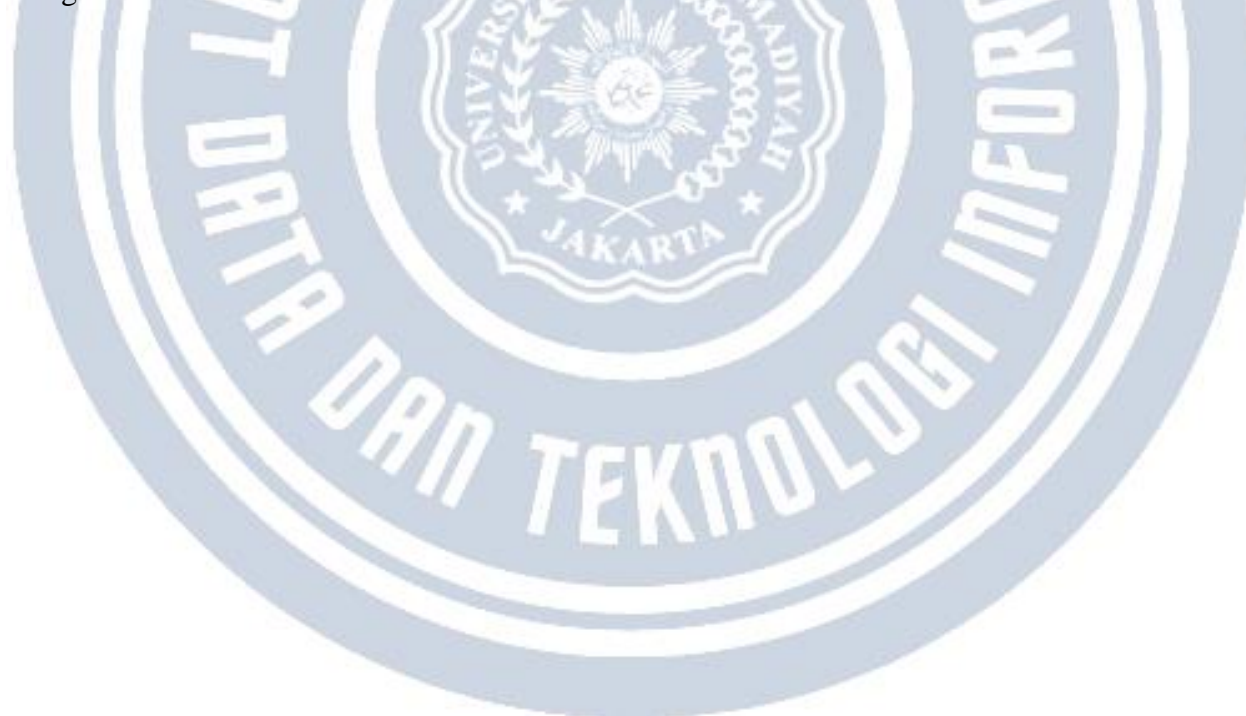

#### **Cara Mengatur Prefix Kode NIM**

Cara Mengatur Prefix Kode NIM : 1. Buka modul SPMB, pilih menu **Pengaturan -> Periode** pendaftaran -> klik detail

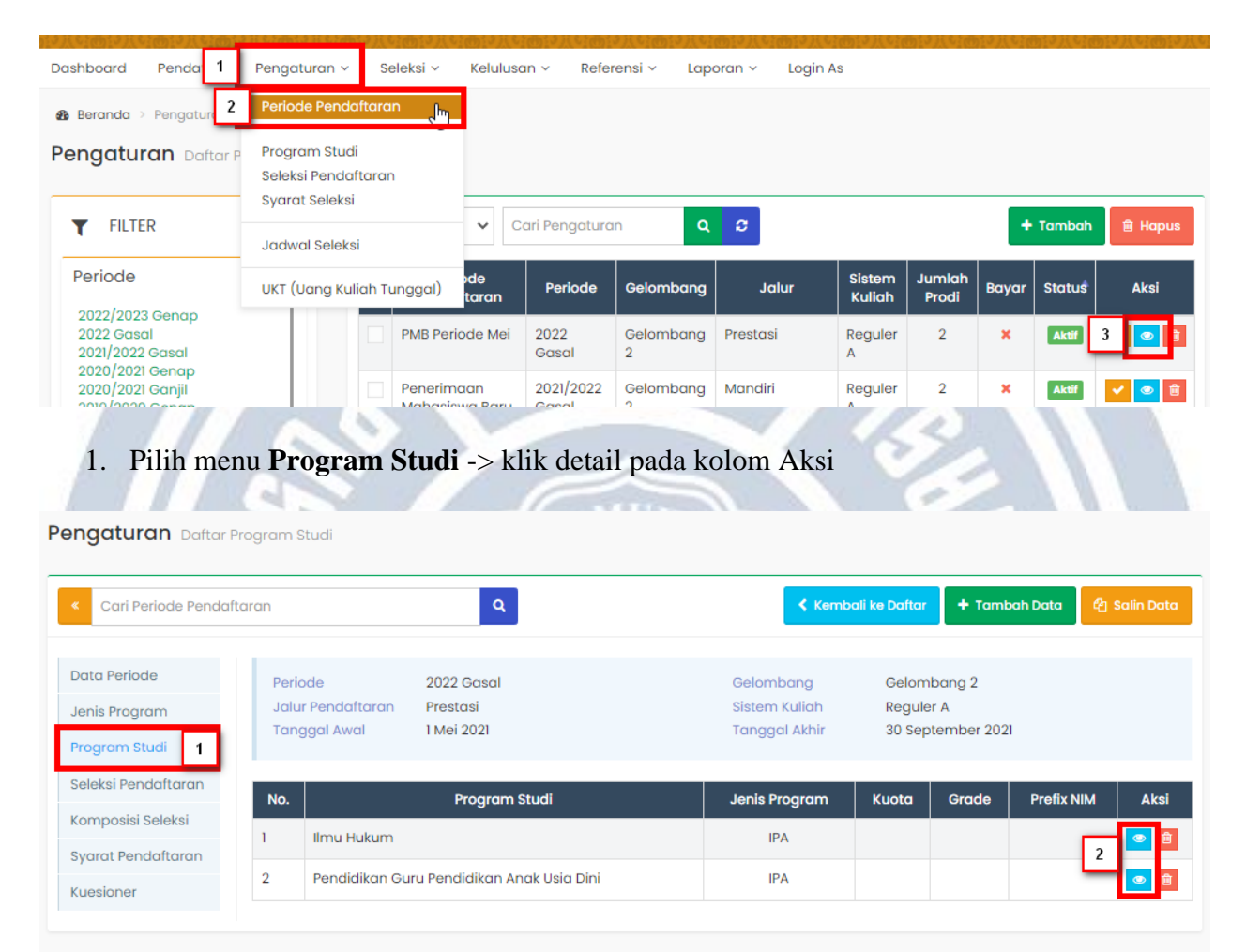

1. Sesuaikan kode pada **prefix NIM**, kemudian untuk jumlah urutan ini adalah jumlah digit NIM dibelakang prefix (Contoh: prefix ABC dan kode urutan = 3, maka NIM pertama = ABC001)

| aran                                         | ٩                                    |   | 🕻 Kembali k                                 | e D 2 🖹 Simpan 🛛 🕄 Batal 🔋 Hapus              |
|----------------------------------------------|--------------------------------------|---|---------------------------------------------|-----------------------------------------------|
| Periode<br>Jalur Pendaftaran<br>Tanggal Awal | 2022 Gasal<br>Prestasi<br>1 Mei 2021 |   | Gelombang<br>Sistem Kuliah<br>Tanggal Akhir | Gelombang 2<br>Reguler A<br>30 September 2021 |
| Program Studi *                              | S1 - Ilmu Hukum                      | ~ | Grade                                       |                                               |
| Jenis Program *                              | IPA                                  | ~ | Prefix NIM                                  | 1                                             |
| Kuota                                        |                                      |   | Jml. Urut NIM                               | Pilih Jml. Urut NIM 🗸 🗸                       |

 Klik simpan, kemudian untuk mendapatkan NIM dilakukan pada menu Kelulusan -> Generate Mahasiswa .

1

| Dashboard Pendaftar        | Pengaturan ~ Selek <b>1</b> | Kelulusan ~                  | Referensi      | ∽ Laporan ∽  | Login As  | 0. " 41.07 E " 70. " 41.07 E " 70. " 41 | 24 - 7A - 2019 2- 7A |
|----------------------------|-----------------------------|------------------------------|----------------|--------------|-----------|-----------------------------------------|----------------------|
| & Beranda > Kelulusan > Ge | enerate Mahasiswa           | Rekomendas<br>Registrasi Ulo | i Prodi<br>ang |              |           |                                         |                      |
|                            | 2                           | Generate Ma                  | hasiswa J      |              |           |                                         |                      |
| Periode                    | 2022/2023 Genap             | rembatalan                   | ~ (            | elombang     | Semua -   |                                         | ~                    |
| Jalur                      | Semua -                     |                              | ✓ S            | istem Kuliah | Semua -   |                                         | ~                    |
| Program Studi              | Sevima University           |                              | ~ S            | itatus       | Semua Sta | itus -                                  | ~                    |

| Sei | mua 🗸 🤇      | Cari Kelulusan |     | Q 8            | ~ •           | IIM 🎿 Mahas | siswa 🗙 NIM | 🛓 Mahasiswa |
|-----|--------------|----------------|-----|----------------|---------------|-------------|-------------|-------------|
| No. | ID Pendaftar | Nama           | L/P | Prodi Diterima | Daftar Ulang? | NIM         | Mahasiswa?  | Aksi        |
| 1   | 20202122     | INDAH SEVIMA   | Ρ   | Kehutanan      | *             |             | × 3         | <b>~</b>    |
| 2   | 20202122     |                | P   | Kabutanan      |               | 20202122    |             |             |
|     |              |                | 2   | TEK            | 101           |             |             |             |

#### Cara Pembukaan Periode Pendaftaran di SEVIMA Platform

Berikut langkah-langkah pembukaan periode pendaftaran di SEVIMA Platform.

1) Masuk ke Modul SPMB -> Pengaturan -> Periode Pendaftaran.

| - Braikheand          |                              |                                     | KURIASAN          |                               | coginas      |         |
|-----------------------|------------------------------|-------------------------------------|-------------------|-------------------------------|--------------|---------|
| ashboard Selan        | nat Datang di Sistem Informa |                                     |                   |                               |              |         |
| eriode                | 2002 Casel                   | Periode Pendanaran<br>Program Studi |                   | - Samua Calamba               |              |         |
| alur Pendaftaran      | Semua Jalur Pendaf           |                                     |                   | Semua Sistem Ki               | uliah        |         |
|                       |                              | Seleksi Pendattaran                 |                   |                               |              |         |
| Jumla                 | h Peminat                    | Syarat Seleksi                      |                   | M months link                 |              |         |
| 2                     | 210 Descrit                  | Jadwal Seleksi                      |                   | joj maukulian                 |              |         |
|                       | Detui                        | UKT (Uang Kuliah Tun                | ggal)             | Anda di Mauk                  | uliah.id     | TH.     |
| Jumlah Pro            | di yang Dibuka               | Pengaturan PMB                      |                   | sydrat & Ketentuan ee         |              |         |
| 1                     | 31                           | ~~~                                 |                   | Daftarkan Gratis              | 111          | 1       |
|                       | _                            | 100                                 |                   |                               | HI L         | IAT     |
| (lik Tamha)           | h                            |                                     | ST.)              |                               |              |         |
|                       |                              | JAN                                 | Sort 1            |                               |              |         |
| Pengaturan > Period   | le Pendaftaran               |                                     |                   |                               |              |         |
| <b>ngaturan</b> Dafta | r Periode Pendaftaran        |                                     |                   |                               |              |         |
|                       |                              | a N Cari Popaturan                  | 0 2               |                               | + Tambah     | the Han |
| FILTER                | semu                         |                                     | <b>v</b> <i>v</i> |                               | + Tamban     | ∎ нор   |
| Periode               | = .                          | Periode Periode Periode             | Gelombang Jalur   | Sistem Jumlah<br>Kuliah Prodi | Bayar Status | Aksi    |
|                       |                              |                                     |                   | 1. 1. 1.                      | 1000         |         |

| Cari Periode Dafta | Q                              |                                                |                                             | < Kembali ke Daftar 🛛 🖺 Simp |
|--------------------|--------------------------------|------------------------------------------------|---------------------------------------------|------------------------------|
|                    | Nama*                          | PMB 2023                                       | Jalur*                                      | PMB Mandiri                  |
|                    | Periode*                       | 2023 Gasal -                                   | Sistem Kuliah*                              | Reguler                      |
|                    | Gelombang*                     | Gelombang 1 -                                  | Status*                                     | Aktif                        |
|                    | Pelengkap Pengatu              | ran Keterangan                                 |                                             |                              |
|                    | Tanggal Mulai*                 | 01-06-2023                                     | Buka KIP Kuliah?                            |                              |
|                    | Tanggal Akhir*                 | 30-06-2023                                     | Poin KIP Kuliah<br>Tertinggi•               |                              |
|                    | Tanggal Akhir                  | 14-06-2023                                     | Kode Pendaftar                              | 2023001                      |
|                    | Tanggal Awal Daftar            | 26-06-2023                                     | Jml. Kode Pendaftar                         | 4                            |
|                    | Tanggal Akhir Daftar           |                                                | No. Ujian                                   |                              |
|                    | Ulang*<br>Berbayar?            | ✓                                              | Jml. No.Ujian                               | 4                            |
|                    | Batas Expired VA               | 1                                              | No. Urut                                    |                              |
|                    | Iomain                         | *+Hari setelah nomor VA dibuat                 | Penilaian Rapor?                            |                              |
|                    | Jumlah NIK Unik*               | 1                                              | Dapat Menggunakan<br>Referral Perekomendasi |                              |
|                    | Ingatkan Bayar Daftar<br>Ulang | - ¥                                            |                                             |                              |
|                    |                                | ∗maksimal jumlah hari setelah lulus<br>seleksi |                                             |                              |

#### Keterangan:

- Tanggal Mulai dan Akhir: Tanggal Awal dan Akhir Pendaftaran.
- Tanggal Akhir Finalisasi: Tanggal akhir melakukan validasi data dari Pendaftar.
- Berbayar: Centang apabila formulir pendaftaran berbayar.
- Jumlah NIK Unik: Untuk membatasi pendaftar dengan NIK yang sama mendaftar lebih dari 1 kali pada periode (tahun pendaftaran) yang sama
- **KIP:** Centang dan input poin apabila terdapat KIP, jika tidak terdapat KIP poin diset 0 dan tidak di centang.
- Kode Pendaftar: Format nomor pendaftaran.
- Jml Kode Pendaftar: Jumlah angka di belakang format kode Pendaftar.
- No Ujian: Format nomor ujian.
- Jml No Ujian: Jumlah angka di belakang format nomor ujian.

4) klik Tab Pengaturan, kemudian inputkan data.

| ■ > Pengaturan > Periode | e Pendaftaran > Detail Periode P | endaftaran    |      |                                              |                                                                           |
|--------------------------|----------------------------------|---------------|------|----------------------------------------------|---------------------------------------------------------------------------|
| Pengaturan Detail        | Periode Pendaftaran              |               |      |                                              |                                                                           |
| < Cari Periode Daftar    | ٩                                |               |      |                                              | 🕻 Kembali ke Daftar 🛛 🖹 Simpan                                            |
| Data Periode             | Nama*                            | PMB 2023      |      | Jalur*                                       | PMB Mandiri *                                                             |
|                          | Periode*                         | 2023 Gasal    | *    | Sistem Kuliah*                               | Reguler -                                                                 |
|                          | Gelombang*                       | Gelombang 1   | •    | Status*                                      | Aktif                                                                     |
| Komposisi Seleksi        | Pelengkap Pengatur               | an Keterangan |      |                                              |                                                                           |
| Kuesloner                | Mak. Tahun Lulus                 |               | 2018 | Dapat Merubah<br>Biodata?                    | •                                                                         |
|                          | Min. Tanggal Lahir               | dd-mm-yyyy    |      | Dapat Merubah Berkas?                        | ~                                                                         |
|                          | Mak. Tanggal Lahir               | dd-mm-yyyy    |      | Dapat Merubah Prodi?                         | ~                                                                         |
|                          | Tampilkan Daya                   | <b>v</b>      |      | Dapat Memilih Prodi<br>Sama ?                | ~                                                                         |
|                          | Tampung?                         |               |      | Dapat Memilih Prodi<br>dalam Fakultas Sama ? | ~                                                                         |
|                          | Pesantren?                       |               |      | Pendaftaran Pasca                            |                                                                           |
|                          | Tampilkan Nilai Seleksi?         | •             |      | Sarjana?<br>Dapat Menggunakan                |                                                                           |
|                          | Tanggal Umumkan Nilai            | 01-07-2023    |      | Voucher?                                     |                                                                           |
|                          | Waktu Umumkan Nilai              | 00:00         |      | Generate Tagihan<br>Seleksi saat Finalisasi? |                                                                           |
|                          | Tanagal Umumkan                  | 40            |      | Generate Kelulusan<br>Otomatis?              |                                                                           |
|                          | Kelulusan                        | 01-07-2023    |      |                                              | *Aksi ini akan meluluskan pendaftar<br>secara otomatis ketika kuota masih |
|                          | Waktu Umumkan<br>Kelulusan       | 00:00         |      |                                              | tersedia dan nilainya memenuhi<br>syarat kelulusan                        |

5) Klik **Tab Keterangan**, kemudian inputkan data apabila terdapat keterangan atau informasi yang ingin ditampilkan pada **Periode Pendaftaran.** Apabila tidak ada, silahkan klik **Simpan**.

PAR TEKNOLO

| Jenis Program<br>Program Studi<br>Seleksi Pendaftaran<br>Komposisi Seleksi<br>Syarat Pendaftaran<br>Kuesibaer                            | Nama*                  | PMB 2023                  | Jalur*           | PMB Mandiri |
|----------------------------------------------------------------------------------------------------|------------------------|---------------------------|------------------|-------------|
| Program Studi     Gelombang*     Gelombang 1     Status*     Aktif       Seleksi Pendaftaran     Pelengkap     Pengaturan     Keterangan | Periode*               | 2023 Gasal                | - Sistem Kuliah• | Reguler     |
| Komposisi Seleksi<br>Syarat Pendaftaran<br>Kusekear                                                                                      | Gelombang              | Gelombang 1               | - Status*        | Aktif       |
| Auseioner Muncul nada balaman detail jalur seleksi                                                                                       | Pelengkap Pengaturo    | an Keterangan             |                  |             |
|                                                                                                    | Muncul pada halaman de | tail jalur seleksi        |                  |             |
| A Normal text - Bold Italic Underline 🔚 🗄 🗄 🗄 🕑 🖼                                                                                        | A Normal text - Bold   | I Italic <u>Underline</u> |                  |             |

Admin dapat menambahkan keterangan jika dibutuhkan, seperti detail jalur seleksi, halaman email Pendaftar, dsb.

Setelah periode pendaftaran telah dibuat, alur yang kedua melakukan setting jenis program. Jenis program disini tidak ada hubungannya dengan jenis program dari asal Pendaftar. Fungsi utamanya adalah sebagai **Pembeda** tarif formulir antar Program Studi. Berikut alur setting jenis program:

6) Klik menu Jenis Program -> pilih Jenis Program, Jumlah Pilihan Prodi, dan Jumlah Pilihan Wajib -> klik Simpan.

| ■ > Pengaturan > Periode Pendafta | aran > Jenis Program  |                     |                    |               |              |                   |
|-----------------------------------|-----------------------|---------------------|--------------------|---------------|--------------|-------------------|
| Pengaturan Jenis Program          |                       |                     |                    |               |              |                   |
| < Cari Periode Pendaftaran        | ٩                     |                     |                    |               |              | Kembali ke Daftar |
| Data Periode Pe                   | eriode 20             | )23 Gasal           |                    | Gelombang     | Gelombang 1  |                   |
| Jenis Program Ja                  | alur Pl<br>endaftaran | /B Mandiri          |                    | Sistem Kuliah | Reguler      |                   |
| Tarif Formulir Ta                 | anggal Awal 1.        | luni 2023           |                    | Tanggal Akhir | 30 Juni 2023 |                   |
| Program Studi                     |                       |                     |                    |               |              |                   |
| Seleksi Pendaftaran Jer           | nis Program Jumk      | ah Pilihan Prodi Ju | mlah Pilihan Wajib |               | Keterangan   | Aksi              |
| Komposisi Seleksi                 | - A                   | 2 -                 | 2 -                |               |              | <b>_</b>          |
| Syarat Pendaftaran 2              |                       |                     |                    |               |              |                   |
| Kuesioner                         |                       |                     | Data ko:           | song          |              |                   |

Setelah setting jenis program telah selesai, langkah selanjutnya melakukan setting tarif formulir. Tarif formulir diinputkan apabila pendaftarannya Berbayar. Apabila Gratis bisa lanjut ke langkah berikutnya. Selanjutnya dikarenakan periode pendaftarannya berbayar, maka dilakukan setting tarif formulir dengan cara:

7) Klik menu **Tarif Formulir ->** Pilih dan sesuaikan **Jenis Program, Nominal Tarif,** dan **Tanggal Akhir ->** klik **Simpan.** 

| ■ > Pengaturan > Periode             | Pendaftaran > Tarif Formulir      |                  |                            |                        |                   |
|--------------------------------------|-----------------------------------|------------------|----------------------------|------------------------|-------------------|
| Pengaturan Tarif Fo                  | ormulir                           |                  |                            |                        |                   |
| < Cari Periode Penda                 | ftaran Q                          |                  |                            |                        | Kembali ke Daftar |
| Data Periode                         | Periode 2023<br>Jalur PMB         | Gasal<br>Mandiri | Gelombang<br>Sistem Kuliah | Gelombang 1<br>Reauler |                   |
| Tarif Formulir                       | Pendaftaran<br>Tanggal Awal 1 Jun | 2023             | Tanggal Akhir              | 30 Juni 2023           |                   |
| Program Studi<br>Seleksi Pendaftaran | Jenis Program                     | Nominal Tarif    |                            | Tanggal Akhir          | Aksi              |
| Komposisi Seleksi                    |                                   | 250.             | .000 🛗 30-06-20            | 23                     |                   |
| Syarat Pendaftaran<br>Kuesioner      | 2                                 | Data             | a kosong                   |                        | 3                 |

Tarif formulir melekat pada jenis program yang sudah ditentukan. Apabila untuk semua Prodi sama, maka input 1 tarif formulir pada 1 jenis program. Tanggal akhir secara default mengikuti tanggal akhir pendaftaran.

Setelah setting tarif formulir telah selesai, langkah berikutnya adalah menentukan **Program Studi** apa saja yang akan **dibuka** dengan cara:

#### 8) Klik menu Program Studi -> Tambah Data.

|                            |                         | 1 1 1 1 1 1 1 1 1 1 1 1 1 1 1 1 1 1 1 |                         |               |                        |             |                |
|----------------------------|-------------------------|---------------------------------------|-------------------------|---------------|------------------------|-------------|----------------|
| ■ > Pengaturan > Periode P | endaftaran 👂 Daftar Pro | ogram Studi                           |                         |               |                        |             |                |
| Pengaturan Daftar P        | rogram Studi            |                                       |                         |               |                        |             |                |
| < Cari Periode Pendafta    | aran                    | ٩                                     |                         | < Kembo       | ill ke Daftar 🕂 1<br>2 | Tambah Data | ඳී] Salin Data |
| Data Periode               | Periode                 | 2023 Gasal                            |                         | Gelombang     | Gelombang 1            |             |                |
| Jenis Program              | Jalur<br>Pendaftaran    | PMB Mandiri                           |                         | Sistem Kuliah | Reguler                |             |                |
| Tarif Formulir             | Tanggal Awal            | 1 Juni 2023                           |                         | Tanggal Akhir | 30 Juni 2023           |             |                |
| Program Studi              |                         |                                       |                         |               |                        |             |                |
| Seleksi Pendaftaran        | No. Pro                 | ogram Studi                           | Jenis Program           | Kuota         | Grade                  | Prefix NIM  | Aksi           |
| Komposisi Seleksi          |                         | Daftar Pro                            | gram Studi belum ada da | ata           |                        |             |                |
|                            |                         |                                       |                         |               |                        |             |                |

9) Input Program Studi dan Tentukan Sebaran Pilihan.

| Cari Periode Pende                                                                                                    | aftaran                                                                                                    | ٩                                                                                                    |                                                                                                    | Kembali ke Daftar 🖺 Sim                                                                                            |
|----------------------------------------------------------------------------------------------------|----------------------------------------------------------------------------------------------------|----------------------------------------------------------------------------------------------------|----------------------------------------------------------------------------------------------------|----------------------------------------------------------------------------------------------------|
| Data Periode                                                                                                    | Periode                                                                                                    | 2023 Gasal                                                                                                    | Gelombang                                                                                                    | Gelombang l                                                                                                    |
| Ienis Program                                                                                                    | Jalur<br>Pendaftaran                                                                                                    | PMB Mandiri                                                                                                    | Sistem Kuliah                                                                                                    | Reguler                                                                                                    |
| arif Formulir                                                                                                    | Tanggal Awal                                                                                                    | 1 Juni 2023                                                                                                    | Tanggal Akhir                                                                                                    | 30 Juni 2023                                                                                                    |
| Program Studi                                                                                                    | Program Studit                                                                                                    |                                                                                                    | Grada                                                                                                    |                                                                                                    |
| eleksi Pendaftaran                                                                                                    | Program Studi*                                                                                                    | SI - Ekonomi Kreatif                                                                                                    | - Grade                                                                                                    | 7                                                                                                    |
| Composisi Seleksi                                                                                                    | Jenis Program•                                                                                                    | IPA                                                                                                    | * Prefix NIM                                                                                                    | 2023001                                                                                                    |
| Syarat Pendaftaran                                                                                                    | Kuota                                                                                                    |                                                                                                    | 50 Jml. Urut NIM                                                                                                    | 3                                                                                                    |
| luesioner                                                                                                    |                                                                                                    |                                                                                                    |                                                                                                    | -                                                                                                    |
|                                                                                                    | Sebaran Pilihan                                                                                                    | Sebaran Asal Pendaftar                                                                                                    |                                                                                                    |                                                                                                    |
|                                                                                                    | Pilihan 1?                                                                                                    | $\checkmark$                                                                                                    | Pilihan 2?                                                                                                    | ~                                                                                                    |
| Tentukan S<br>Pengaturan > Period<br>ogram Studi Da                                                                                                    | ebaran Asal F<br>le Pendaftaran → Detali Sel<br>etail Sebaran Program Si                                                                                                    | Pendaftar -> klik Sim<br>baran Program Studi<br>tudi                                                                                                    | apan.                                                                                                    | EI                                                                                                    |
| Tentukan S<br>Pengaturan > Period<br>Ogram Studi Do<br>Cari Periode Pende                                                                                                    | ebaran Asal F<br>le Pendaftaran > Detail Sel<br>etail Sebaran Program S'<br>aftaran                                                                                                    | Pendaftar -> klik Sim<br>baran Program Studi<br>tudi                                                                                                    | apan.                                                                                                    | Kembali ke Dattar                                                                                                  |
| Tentukan S<br>Pengaturan > Period<br>ogram Studi Da<br>Cari Periode Penda<br>Data Periode                                                                                                    | ebaran Asal F<br>le Pendaftaran > Detail Sel<br>etail Sebaran Program Si<br>aftaran                                                                                                    | Pendaftar -> klik Sim<br>baran Program Studi<br>tudi<br>2023 Gasal                                                                                             | Celombang                                                                                                    | Kembali ke Dattar 🖹 Sim                                                                                            |
| Tentukan S<br>Pengaturan > Period<br>ogram Studi Da<br>Cari Periode Penda<br>Data Periode<br>enis Program                                                                                                    | ebaran Asal F<br>le Pendattaran > Detail Sel<br>etail Sebaran Program Si<br>aftaran<br>Periode<br>Jalur<br>Pendattaran                                                                                                  | Pendaftar -> klik Sim<br>baran Program Studi<br>tudi<br>Q<br>2023 Gasal<br>PMB Mandiri                                                                         | Celombang<br>Sistem Kuliah                                                                                                    | Kembali ke Dattar       Celombang 1       Reguler                                                                  |
| Tentukan S<br>Pengaturan > Period<br>ogram Studi De<br>Cari Periode Pende<br>enis Program<br>arif Formulir                                                                                                    | ebaran Asal F<br>le Pendaftaran > Detail Sel<br>etail Sebaran Program Si<br>aftaran<br>Periode<br>Jalur<br>Pendaftaran<br>Tanggal Awal                                                                                  | Pendaftar -> klik Sim<br>baran Program Studi<br>tudi<br>2023 Gasal<br>PMB Mandiri<br>1 Juni 2023                                                               | Celombang<br>Sistern Kuliah<br>Tanggal Akhir                                                                                                    | Celombang 1<br>Reguler<br>30 Juni 2023                                                                             |
| Tentukan S<br>Pengaturan > Period<br>ogram Studi Da<br>Cari Periode Penda<br>Data Periode<br>enis Program<br>arif Formulir<br>trogram Studi                                                                                                    | ebaran Asal F<br>le Pendattaran > Detail Sel<br>etail Sebaran Program Si<br>aftaran<br>Periode<br>Jalur<br>Pendaftaran<br>Tanggal Awal                                                                                  | Pendaftar -> klik Sim<br>baran Program Studi<br>tudi<br>2023 Gasal<br>PMB Mandiri<br>1 Juni 2023                                                               | Gelombang<br>Sistem Kuliah<br>Tanggal Akhir                                                                                                    | Kembali ke Dattar Sime Selombang 1<br>Reguler 30 Juni 2023                                                         |
| Tentukan S<br>Pengaturan > Period<br>ogram Studi Da<br>Cari Periode Penda<br>Data Periode<br>enis Program<br>arif Formulir<br>trogram Studi<br>teleksi Pendaftaran                                                                                                | ebaran Asal F<br>le Pendaftaran > Detail Sel<br>atail Sebaran Program Si<br>aftaran<br>Periode<br>Jalur<br>Pendaftaran<br>Tanggal Awal<br>Program Studi*                                                                | Pendaftar -> klik Sim<br>baran Program Studi<br>tudi<br>2023 Gasal<br>PMB Mandiri<br>1 Juni 2023<br>S1 - Ekonomi Kreatif                                       | Celombang<br>Sistem Kuliah<br>Tanggal Akhir<br>Grade                                                                                                    | Kembali ke Daftar È Sim          Gelombang I         Reguler         30 Juni 2023                                  |
| Tentukan S<br>Pengaturan > Period<br>ogram Studi Da<br>Cari Periode Penda<br>arata Periode<br>enis Program<br>araf Formulir<br>trogram Studi<br>beleksi Pendaftaran<br>composisi Seleksi                                                                          | ebaran Asal F<br>le Pendattaran > Detail Sel<br>etail Sebaran Program Si<br>aftaran<br>Periode<br>Jalur<br>Pendaftaran<br>Tanggal Awal<br>Program Studi*<br>Jenis Program*                                              | Pendaftar -> klik Sim<br>baran Program Studi<br>tudi<br>2023 Gasal<br>PMB Mandiri<br>1 Juni 2023<br>S1 - Ekonomi Kreatif<br>IPA                                | Celombang<br>Sistem Kuliah<br>Tanggal Akhir<br>Grade<br>Prefix NIM                                                                                         | Kembali ke Dattar       Kembali ke Dattar       Gelombang I       Reguler       30 Juni 2023       7       2023001 |
| Tentukan S<br>Pengaturan > Period<br>ogram Studi Da<br>Cari Periode Penda<br>Cari Periode Penda<br>Cari Periode Penda<br>Cari Periode Penda<br>Cari Pendaftaran<br>Composisi Seleksi                                                                              | ebaran Asal F<br>le Pendaftaran > Detail Sel<br>atail Sebaran Program Si<br>aftaran<br>Periode<br>Jalur<br>Pendaftaran<br>Tanggal Awal<br>Program Studi*<br>Jenis Program*<br>Kuota                                     | Pendaftar -> klik Sim<br>baran Program Studi<br>tudi<br>2023 Gasal<br>PMB Mandiri<br>1 Juni 2023<br>S1 - Ekonomi Kreatif<br>IPA                                | Celombang<br>Sistem Kuliah<br>Tanggal Akhir<br>Grade<br>Prefix NIM<br>50 Jml. Urut NIM                                                                     | Kembali ke Daftar Sim Gelombang 1 Reguler 30 Juni 2023 7 2023001 3                                                 |
| Tentukan S<br>Pengaturan > Period<br>ogram Studi Da<br>Cari Periode Penda<br>Cari Periode Penda<br>Cari Periode Penda<br>Cari Periode Penda<br>Cari Pendaftaran<br>Composisi Seleksi<br>Syarat Pendaftaran<br>Cuesioner                                           | ebaran Asal F<br>le Pendaftaran > Detail Sel<br>etail Sebaran Program Si<br>aftaran<br>Periode<br>Jalur<br>Pendaftaran<br>Tanggal Awal<br>Program Studi*<br>Jenis Program*<br>Kuota                                     | Pendaftar -> klik Sim<br>baran Program Studi<br>tudi<br>2023 Gasal<br>PMB Mandiri<br>1 Juni 2023<br>S1 - Ekonomi Kreatif<br>IPA                                | Celombang<br>Sistem Kuliah<br>Tanggal Akhir<br>Cade<br>Prefix NIM<br>50 Jml. Urut NIM                                                                      | Kembali ke Dattar       Celombang I       Reguler       30 Juni 2023       7       2023001       3                 |
| Tentukan S<br>Pengaturan > Period<br>ogram Studi Da<br>Cari Periode Penda<br>arif Formulir<br>rogram Studi<br>eleksi Pendaftaran<br>composisi Seleksi<br>yarat Pendaftaran<br>cuesioner                                                                           | ebaran Asal F<br>le Pendaftaran > Detail Sel<br>etail Sebaran Program Si<br>aftaran<br>Periode<br>Jalur<br>Pendaftaran<br>Tanggal Awal<br>Program Studi*<br>Jenis Program*<br>Kuota<br>Sebaran Plilihan                 | Pendaftar -> klik Sim<br>baran Program Studi<br>tudi<br>2023 Gasal<br>PMB Mandiri<br>1 Juni 2023<br>S1 - Ekonomi Kreatif<br>IPA                                | Gelombang         Sistem Kuliah         Tanggal Akhir         Grade         Prefix NIM         50       Jml. Urut NIM                                      | Kembali ke Dattar Gelombang I<br>Reguler 30 Juni 2023 7 2023001 3                                                  |
| Tentukan S<br>Pengaturan > Period<br>ogram Studi Da<br>Cari Periode Penda<br>Cari Periode Penda<br>Parta Periode<br>Penis Program<br>Cari Formulir<br>Program Studi<br>Seleksi Pendaftaran<br>Composisi Seleksi<br>Syarat Pendaftaran<br>Cuesioner                | ebaran Asal F<br>le Pendaftaran > Detail Sel<br>etail Sebaran Program Si<br>aftaran<br>Periode<br>Jalur<br>Pendaftaran<br>Tanggal Awal<br>Program Studi*<br>Jenis Program*<br>Kuota<br>Sebaran Plilihan<br>SMA?         | Pendaftar -> klik Sim<br>baran Program Studi<br>tudi<br>2023 Gasal<br>PMB Mandiri<br>1 Juni 2023<br>S1 - Ekonomi Kreatif<br>[PA<br>[<br>Sebaran Asal Pendaftar | Celombang<br>Sistem Kuliah<br>Tanggal Akhir<br>Crade<br>Prefix NIM<br>50 Jml. Urut NIM<br>50 Jml. Urut NIM                                                 | Kembali ke Dattar     P Sim     Gelombang I     Reguler     30 Juni 2023                                           |
| Tentukan S<br>Pengaturan > Period<br>ogram Studi Da<br>Cari Periode Penda<br>Cari Periode Penda<br>Cari Periode Penda<br>Para Periode<br>Ienis Program<br>Gara Studi<br>Program Studi<br>Cari Pendaftaran<br>Composisi Seleksi<br>Syarat Pendaftaran<br>Cuesioner | ebaran Asal F<br>le Pendaftaran > Detail Sel<br>atail Sebaran Program Si<br>aftaran<br>Periode<br>Jalur<br>Pendaftaran<br>Tanggal Awal<br>Program Studi*<br>Jenis Program*<br>Kuota<br>Sebaran Plilihan<br>SMA?<br>SMK? | Pendaftar -> klik Sim<br>baran Program Studi<br>tudi<br>2023 Gasal<br>PMB Mandiri<br>1 Juni 2023<br>\$1 - Ekonomi Kreatif<br>[PA<br>                           | Gelombang         Sistem Kuliah         Tanggal Akhir         Grade         Prefix NIM         Jml. Urut NIM         50         MA?         SMA Kerjasama? | Kembali ke Dattar                                                                                                  |

#### Keterangan:

- **Program Studi:** Diambil dari Prodi yang ada di Perguruan Tinggi
- Jenis Program: Disetting sesuai dengan ketentuan tarif formulir.
- Kuota: Kuota Prodi yang diambil dari pendaftaran tersebut.
  Grade: Nilai minimum untuk kelulusan Prodi.

- **Prefix NIM:** Kode yang digunakan untuk pemberian NIM/NPM.
- Jml. Urut NIM: Jumlah digit urut dibelakang Prefix NIM.

Setelah setting Program Studi yang ditawarkan atau dibuka telah selesai, langkah selanjutnya menentukan seleksi pendaftaran. Seleksi pendaftaran merupakan ujian seleksi yang akan diikuti oleh calon Mahasiswa. Pilihan data seleksi diambil dari **Data Referensi –> Seleksi –> Jenis** Seleksi. Berikut cara setting seleksi pendaftaran:

11) Klik menu Seleksi Pendaftaran -> Tentukan filter Program Studi, kemudian tentukan apakah seleksi pendaftaran hanya untuk Program Studi tertentu ataukah untuk keseluruhan Program Studi -> Input data seleksi pendaftaran -> klik Simpan.

| < Cari Periode Penda                                                                                           | ftaran                                                  | ۹                                                                                                    |                                                                | <                                                 | Kembali ke Daftar | <b>@</b> 9 |
|----------------------------------------------------------------------------------------------------|---------------------------------------------------------|----------------------------------------------------------------------------------------------------|----------------------------------------------------------------|---------------------------------------------------|-------------------|------------|
| Data Periode                                                                                                   | Periode                                                 | 2023 Gasal                                                                                                | Gelombang                                                      | Gelombang 1                                       |                   |            |
| Jenis Program                                                                                                  | Jalur<br>Pendaftaran                                    | PMB Mandiri                                                                                               | Sistem Kuliah                                                  | Reguler                                           |                   |            |
|                                                                                                    | 1. Western and a second second                          |                                                                                                    |                                                                |                                                   |                   |            |
| Tarif Formulir                                                                                                 | Tanggal Awal                                            | 1 Juni 2023                                                                                               | Tanggal Akhir                                                  | 30 Juni 2023                                      |                   |            |
| Tarif Formulir<br>Program Studi                                                                                | Tanggal Awal                                            | 1 Juni 2023                                                                                               | Tanggal Akhir                                                  | 30 Juni 2023                                      |                   |            |
| Tarif Formulir<br>Program Studi<br>Seleksi Pendaftaran                                                         | Tanggal Awal                                            | 1 Juni 2023<br>ahkan <b>Seleksi Pendaftaran</b> , selanjutr                                               | Tanggal Akhir<br>nya adalah menambahkan <b>Ja</b>              | 30 Juni 2023<br><b>dwal Seleksi</b> disini        |                   |            |
| Tarif Formulir<br>Program Studi<br><mark>Seleksi Pendaftaran</mark><br>Komposisi Seleksi                       | Tanggal Awal                                            | 1 Juni 2023<br>ahkan <b>Seleksi Pendaftaran</b> , selanjutr                                               | Tanggal Akhir<br>1ya adalah menambahkan <b>Ja</b> i            | 30 Juni 2023<br>dwal Seleksi disini               |                   |            |
| Tarif Formulir<br>Program Studi<br><mark>Seleksi Pendaftaran</mark><br>Komposisi Seleksi<br>Syarat Pendaftaran | Tanggal Awal<br>Setelah menambo                         | 1 Juni 2023<br>ahkan <b>Seleksi Pendaftaran</b> , selanjutr<br>Semua Seleksi Program S                    | Tanggal Akhir<br>iya adalah menambahkan <b>Ja</b> i<br>itudi ~ | 30 Juni 2023<br>dwal Seleksi disini               |                   |            |
| Tarif Formulir<br>Program Studi<br>Seleksi Pendaftaran<br>Komposisi Seleksi<br>Syarat Pendaftaran<br>Kuesioner | Tanggal Awal<br>Setelah menambo<br>Program Studi        | 1 Juni 2023<br>Jahkan <b>Seleksi Pendaftaran</b> , selanjutr<br>Semua Seleksi Program S                   | Tanggal Akhir<br>1ya adalah menambahkan <b>Ja</b><br>1tudi *   | 30 Juni 2023<br>dwal Seleksi disini               |                   |            |
| Tarif Formulir<br>Program Studi<br>Seleksi Pendaftaran<br>Komposisi Seleksi<br>Syarat Pendaftaran<br>Kuesioner | Tanggal Awal<br>Setelah menamba<br>Program Studi<br>No. | 1 Juni 2023<br>ahkan <b>Seleksi Pendaftaran</b> , selanjutr<br>2 Semua Seleksi Program S<br>Seleksi Uruta | Tanggal Akhir<br>nya adalah menambahkan Jak<br>itudi           | 30 Juni 2023<br>dwal Seleksi disini<br>Tgl. Mulai | Tgl. Selesai      | Ak         |

**Keterangan:** 

- Urutan: Urutan seleksi yang dilaksanakan.
- Persentase: Persentase nilai dari seleksi tersebut.

Setelah setting seleksi pendaftaran telah selesai, selanjutnya adalah menentukan berkas syarat administrasi pendaftaran. Berkas syarat administrasi pendaftaran merupakan file dokumen yang nantinya **diupload** atau **dibawa** oleh Pendaftar sebagai syarat administrasi pendaftarannya. Pilihan berkas diambil dari **Data Referensi** -> **Seleksi** -> **Syarat Seleksi**. Setting berkas syarat administrasi pendaftaran dilakukan dengan cara:

## **12)** Klik menu **Syarat Pendaftaran ->** pada **Jenis Syarat**, pilih **Administrasi ->** input data **Syarat Administrasi ->** klik **Simpan.**

| Cari Periode Penda            | ftaran               | ٩            |               | < K                     | embali ke Daftar  | අ හ |
|-------------------------------|----------------------|--------------|---------------|-------------------------|-------------------|-----|
| Data Periode                  | Periode              | 2023 Gasal   | Gelombana     | Gelombana I             |                   |     |
| enis Program                  | Jalur<br>Pendaftaran | PMB Mandiri  | Sistem Kuliah | Reguler                 |                   |     |
| arif Formulir                 | Tanggal Awal         | 1 Juni 2023  | Tanggal Akhir | 30 Juni 2023            |                   |     |
| rogram Studi                  |                      |              |               |                         |                   |     |
| eleksi Pendaftaran            | Jenis Syarat         | Administrasi | Ŧ             |                         |                   |     |
| omposisi Seleksi              |                      | 2            |               |                         |                   |     |
| yarat Pendaftaran<br>uesioner | No.                  | Syarat       | w             | ajib? Unggah<br>Dokumen | Jumlah<br>Dokumen | Ak  |
|                               |                      |              |               |                         |                   |     |

#### Keterangan:

- Wajib: Centang apabila termasuk dokumen wajib.
- Unggah Dokumen: Centang apabila diperlukan upload berkas.

Setelah setting syarat berkas administrasi pendaftaran telah selesai, selanjutnya melakukan setting syarat berkas daftar ulang. Berkas daftar ulang merupakan file dokumen yang nantinya digunakan sebagai syarat calon Mahasiswa melakukan daftar ulang. Pilihan berkas diambil dari **Data Referensi –> Seleksi –> Syarat Seleksi**. Setting berkas syarat daftar ulang pendaftaran dapat dilakukan dengan cara:

13) Pada Jenis Syarat, pilih Daftar Ulang -> input data syarat Daftar Ulang -> klik Simpan.

RI TEKN

| > Pengaturan > Periode | Pendaftaran > Daftar Sy | yarat Daftar Ulang     |               |                |                 |         |
|------------------------|-------------------------|------------------------|---------------|----------------|-----------------|---------|
| engaturan Daftar       | Syarat Daftar Ulang     |                        |               |                |                 |         |
| < Cari Periode Penda   | ftaran                  | ٩                      |               | Kem            | nbali ke Daftar | ඳා Sali |
| Data Periode           | Periode                 | 2023 Gasal             | Gelombang     | Gelombang 1    |                 |         |
| Jenis Program          | Jalur<br>Pendaftaran    | PMB Mandiri            | Sistem Kuliah | Reguler        |                 |         |
| Tarif Formulir         | Tanggal Awal            | 1 Juni 2023            | Tanggal Akhir | 30 Juni 2023   |                 |         |
| Program Studi          |                         |                        |               |                |                 |         |
| Seleksi Pendaftaran    | Jenis Syarat            | Daftar Ulang           | <b>~</b>      |                |                 |         |
| Komposisi Seleksi      |                         | 1                      |               |                |                 |         |
| Syarat Pendaftaran     |                         |                        |               | Unagah         | Jumlah          |         |
| Kuesioner              | No.                     | Syarat                 | Wo            | ajib? Dokumen? | Dokumen         | Aksi    |
|                        | Formu                   | ılir Pendaftaran Ulang | ~             | ~ ~            |                 | 83      |
|                        | 2                       |                        | Data kosong   |                |                 |         |

#### Keterangan:

- •
- Wajib: Centang apabila termasuk dokumen wajib. Unggah Dokumen: Centang apabila diperlukan upload berkas. •

RANTEKNOLO